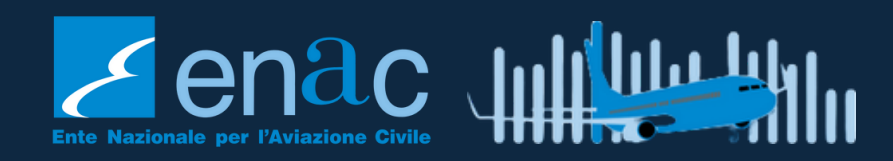

## EAE - DATI TRAFFICO GUIDA UTENTE

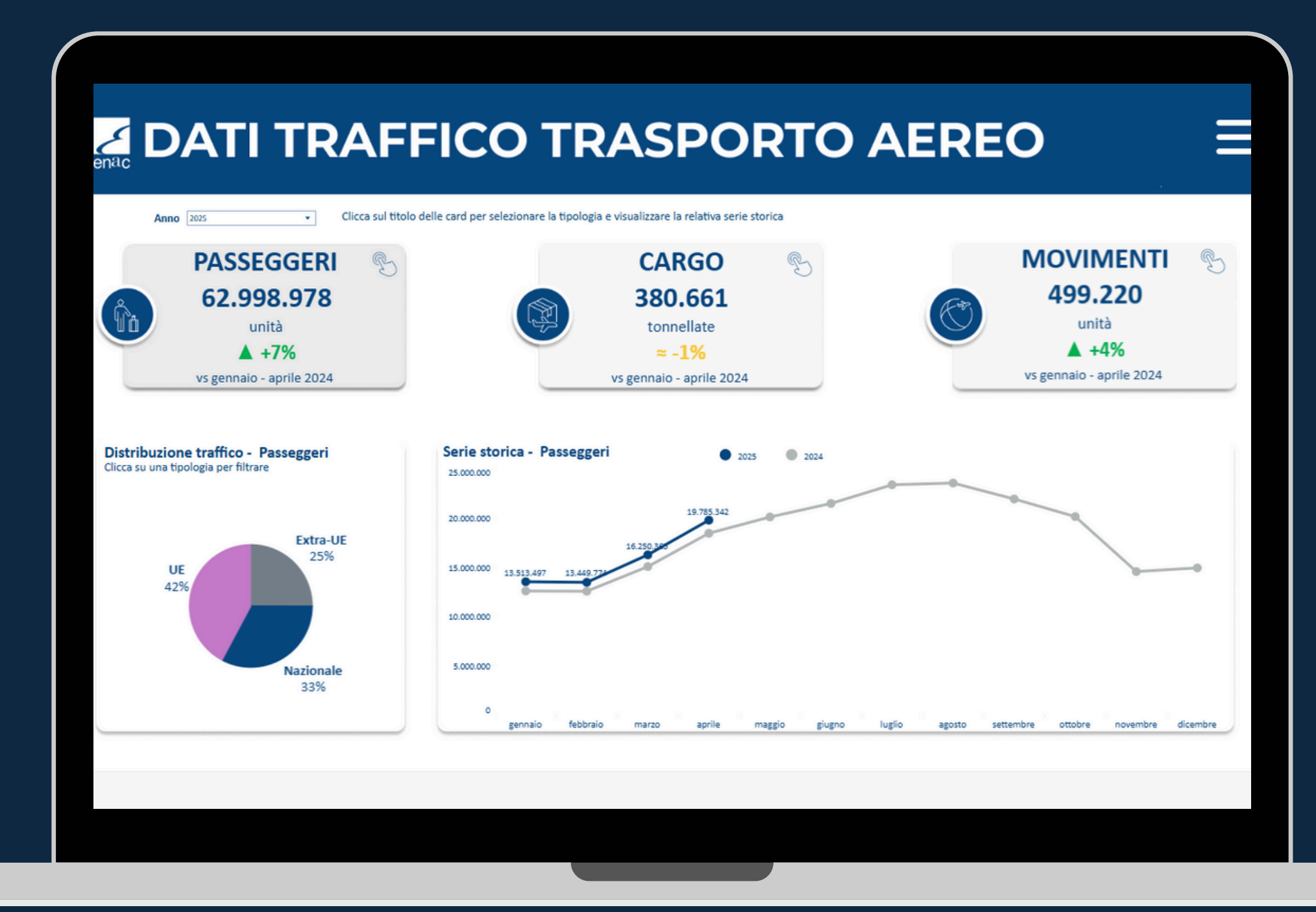

| Versione | Data       | Descrizione   |
|----------|------------|---------------|
| 1.0      | 2025-06-06 | Prima stesura |
|          |            |               |
|          |            |               |

## STRUTTURA DI NAVIGAZIONE

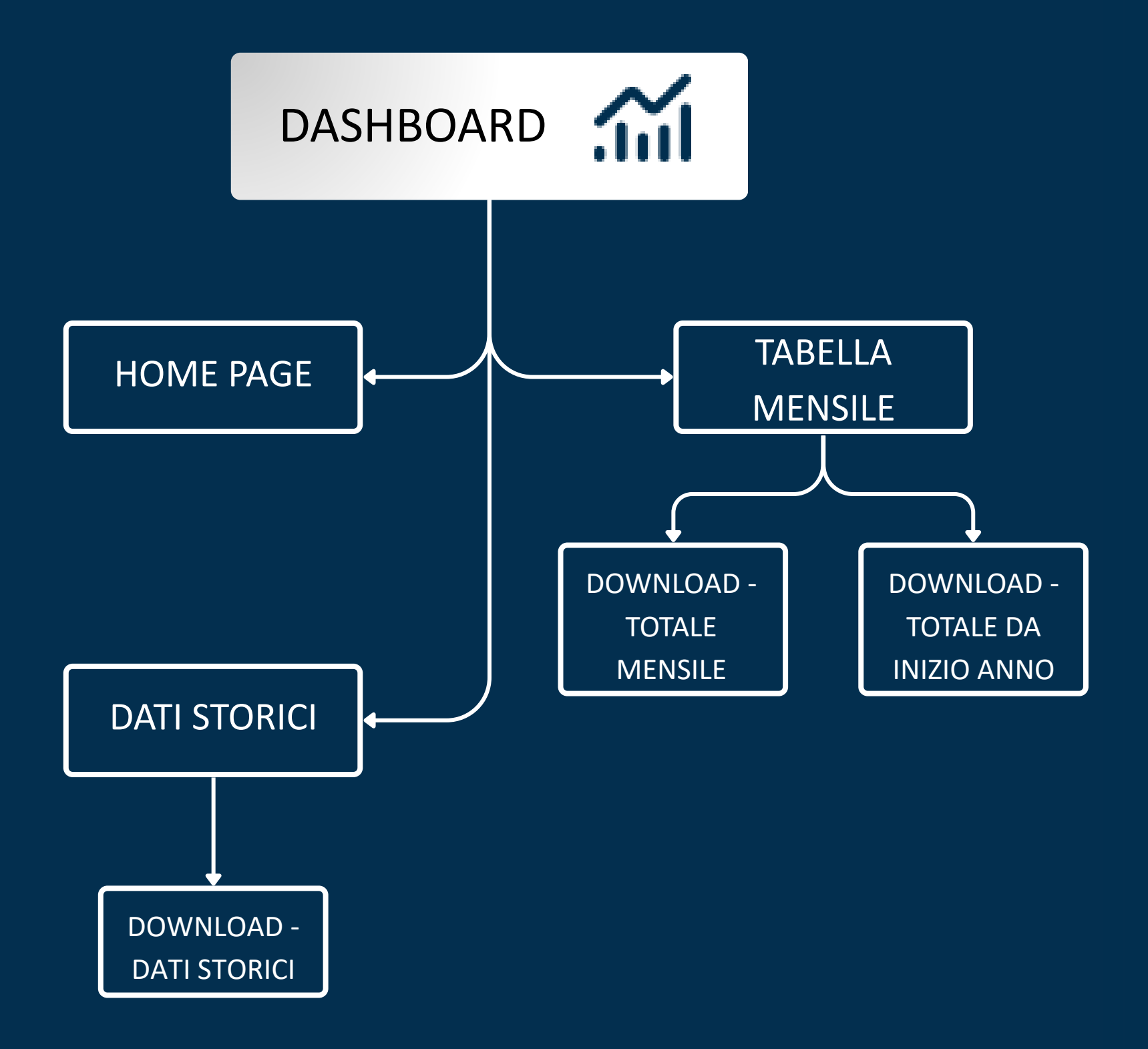

enac

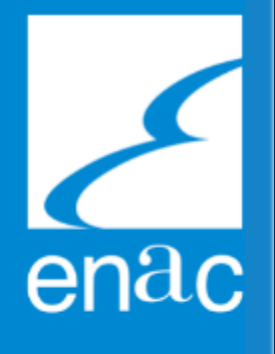

# PULSANTI E FUNZIONALITÀ

٦x

Consente di resettare la selezione applicata in un filtro.

Apre il menù di navigazione, il quale consente la navigazione tra un report e l'altro.

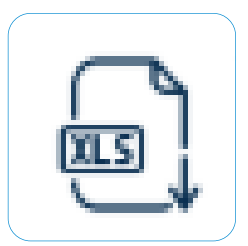

Consente di scaricare in formato Excel i dati presenti nella dashboard.

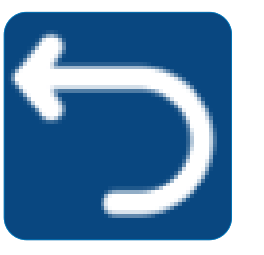

Permette di tornare alla dashboard precedente.

## HOME PAGE

Cliccando sul menù a tendina, sarà possibile scegliere scegliere l'anno per cui si vuole visualizzare le informazioni.

enac

Il grafico a torta 'Distribuzione traffico -[nome metrica]'mostra la percentuale della metrica selezionata suddivisa per Tipologia.

Cliccare su una *Tipologia* per filtrare tutti i dati della dashboard.

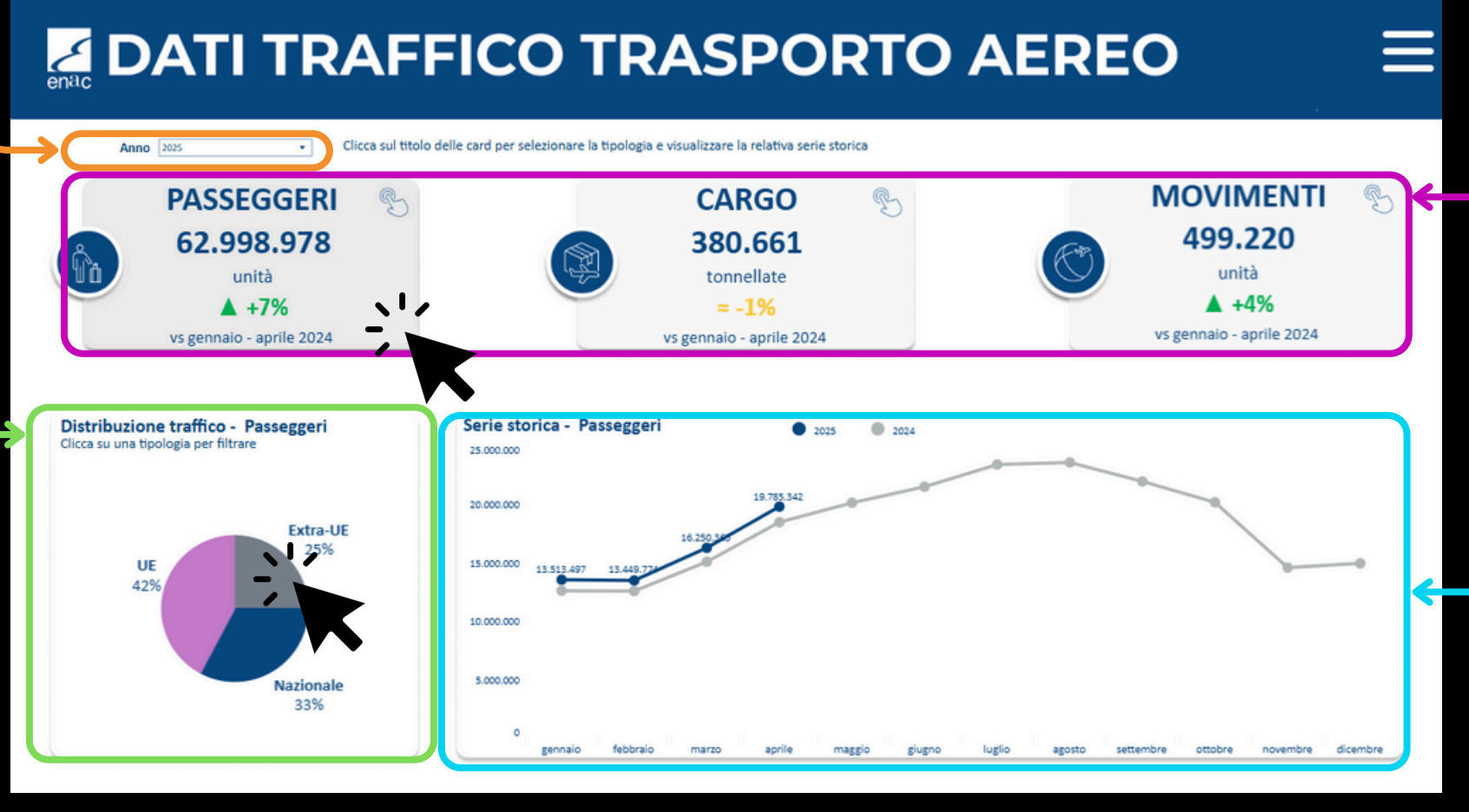

La dashboard include tre sezioni che mostrano il numero totale per l'anno scelto e la differenza percentuale rispetto all'anno precedente, una per ciascuna delle seguenti metriche: Passeggeri, Cargo e Movimenti.

Cliccando su una sezione, i dati della dashboard vengono filtrati in base alla metrica selezionata.

Il grafico a linea 'Serie storica - [nome metrica]' mostra l'andamento della metrica selezionata nei mesi dell'anno in esame, confrontandolo con quello dell'anno precedente.

# TABELLA MENSILE

Cliccando su uno dei due pulsanti, è possibile modificare il periodo di analisi della tabella sottostante.

enac

- Totale mensile visualizza i dati relativi al solo mese selezionato.
- Totale da inizio anno mostra i dati cumulati dall'inizio dell'anno fino al mese selezionato.

La tabella mostra i valori delle metriche *Passeggeri, Cargo* e *Movimenti,* insieme alla variazione percentuale rispetto all'anno precedente, per ciascuna *Tipologia* di ogni *Aeroporto*.

### ATI TRAFFICO TRASPORTO AEREO

| ΤΟΤΑ             | LE MENS    |            | Т          | OTALE DA INIZIO ANI      | NO                 |                          |           |                       |
|------------------|------------|------------|------------|--------------------------|--------------------|--------------------------|-----------|-----------------------|
| Periodo di rife  | rimento: A | prile 2025 | K          |                          |                    |                          |           | Ordina per Atfabetico |
| Aeroporto 8      | ICAO       | Tipologia  | Passeggeri | Var % vs Anno Precedente | Cargo (tonnellate) | Var % vs Anno Precedente | Movimenti | Var % vs Anno Prece   |
| Albenga          | LIMG       | Extra-UE   | 70         | -41,4%                   | 0                  | n.d.                     | 75        | -45,3%                |
|                  |            | Nazionale  | 115        | 37,4%                    | 0                  | n.d.                     | 142       | 37,3%                 |
|                  |            | UE         | 50         | 0,0%                     | 0                  | n.d.                     | 38        | -36,8%                |
|                  | Totale     |            | 235        | 6,0%                     | 0                  | n.d.                     | 255       | 2,0%                  |
| Alghero Fertilia | LIEA       | Extra-UE   | 2.631      | -40,6%                   | 0                  | n.d.                     | 25        | -48,0%                |
|                  |            | Nazionale  | 100.523    | 4,6%                     | 1                  | 100,0%                   | 828       | 4,0%                  |
|                  |            | UE         | 43.183     | -3,9%                    | 0                  | n.d.                     | 272       | -10,3%                |
|                  | Totale     |            | 146.337    | 1,3%                     | 1                  | 100,0%                   | 1.125     | -0,6%                 |
| Ancona Falconara | LIPY       | Extra-UE   | 19.912     | 6,5%                     | 433                | 5,1%                     | 313       | 13,7%                 |
|                  |            | Maximonia  | 11.010     |                          | 22                 | 171 44                   | 205       |                       |

Il menù a tendina consente di selezionare la modalità di ordinamento degli aeroporti: in ordine alfabetico, per numero di passeggeri, per volume di cargo o per numero di movimenti. Il pulsante 'Excel' permette di accedere alla dashboard per scaricare la tabella sottostante in formato Excel.

 $\equiv$ 

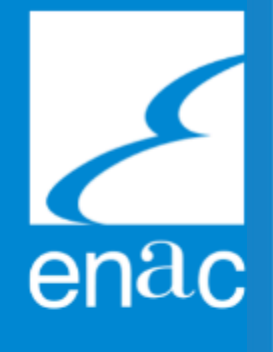

### DOWNLOAD - TOTALE MENSILE

La tabella mostra i valori mensili delle metriche *Passeggeri, Cargo* e *Movimenti,* insieme alla variazione percentuale rispetto all'anno precedente, per ciascuna *Tipologia* di ogni *Aeroporto*.

### Totale mensile

| Aeroporto 🕯            | ICAO | Tipologia | Passeggeri | Var % vs Anno Precedente | Cargo (tonnellate) | Var % vs Anno Preced |
|------------------------|------|-----------|------------|--------------------------|--------------------|----------------------|
| Albenga                | LIMG | Extra-UE  | 70         | -41,4%                   | 0                  | n.d.                 |
|                        |      | Nazionale | 115        | 37,4%                    | 0                  | n.d.                 |
|                        |      | UE        | 50         | 0,0%                     | 0                  | n.d.                 |
| Alghero Fertilia       | LIEA | Extra-UE  | 2.631      | -40,6%                   | 0                  | n.d.                 |
|                        |      | Nazionale | 100.523    | 4,6%                     | 1                  | 100,0%               |
|                        |      | UE        | 43.183     | -3,9%                    | 0                  | n.d.                 |
| Ancona Falconara       | LIPY | Extra-UE  | 19.912     | 6,5%                     | 433                | 5,1%                 |
|                        |      | Nazionale | 14.018     | 0,7%                     | 22                 | -171,4%              |
|                        |      | UE        | 23.099     | 18,9%                    | 107                | 9,3%                 |
| Aosta                  | LIMW | Extra-UE  | 51         | 39,2%                    | 0                  | n.d.                 |
|                        |      | Nazionale | 397        | 0,0%                     | 0                  | n.d.                 |
|                        |      | UE        | 10         | -40,0%                   | 0                  | n.d.                 |
| Bari Palese Macchie    | LIBD | Extra-UE  | 80.229     | 14,7%                    | 2                  | 0,0%                 |
|                        |      | Nazionale | 306.066    | 3,2%                     | 126                | -13,5%               |
|                        |      | UE        | 307.318    | 14,1%                    | 3                  | 100,0%               |
| Bergamo Orio al Serio  | LIME | Extra-UE  | 321.796    | 10,6%                    | 121                | -20,8%               |
|                        |      | Nazionale | 297.930    | -4,8%                    | 208                | -9,1%                |
|                        |      | UE        | 891.468    | -0,5%                    | 1.738              | 9,7%                 |
| Sologna Borgo Panigale | LIPE | Extra-UE  | 235 983    | 11.4%                    | 1.018              | 0.5%                 |
|                        |      |           |            |                          |                    |                      |

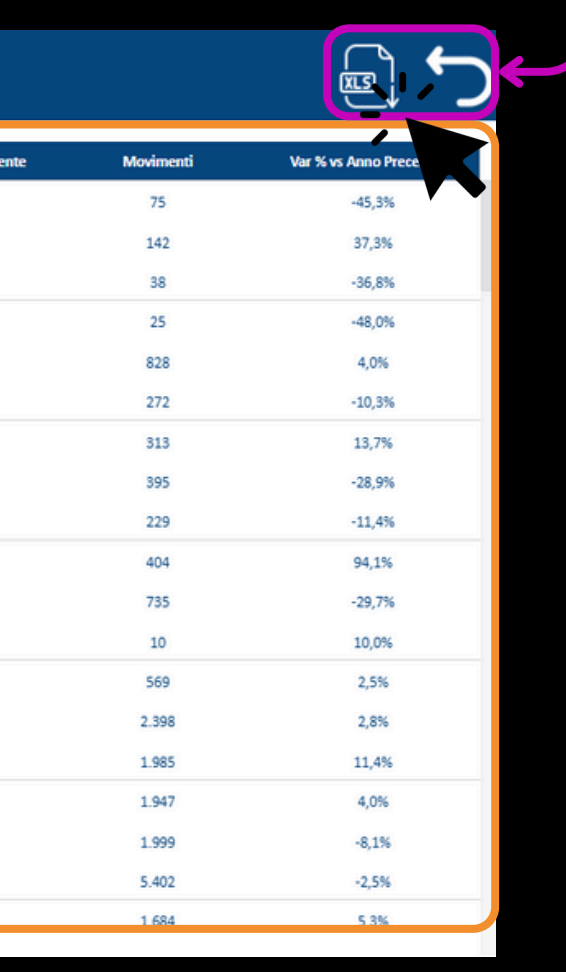

Il pulsante 'Excel' permette d scaricare la tabella "Totale mensile" in formato Excel. Il pulsante a forma di freccia permette di tornare alla dashboard 'Tabella Mensile'.

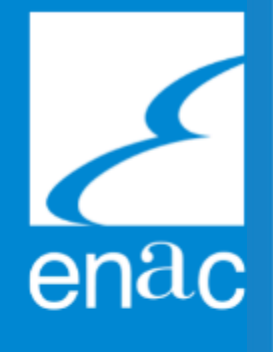

## DOWNLOAD - TOTALE DA INIZIO ANNO

La tabella mostra i valori cumulati dall'inizio dell'anno delle metriche *Passeggeri, Cargo* e *Movimenti,* insieme alla variazione percentuale rispetto all'anno precedente, per ciascuna *Tipologia* di ogni *Aeroporto*.

### Totale da inizio anno

| Aeroporto 🕯            | ICAO | Tipologia | Passeggeri | Var % vs Anno Precedente | Cargo (tonnellate) | Var % vs Anno Preced |
|------------------------|------|-----------|------------|--------------------------|--------------------|----------------------|
| Albenga                | LIMG | Extra-UE  | 191        | 7,3%                     | 0                  | n.d.                 |
|                        |      | Nazionale | 217        | -24,4%                   | 0                  | n.d.                 |
|                        |      | UE        | 132        | 11,4%                    | 0                  | n.d.                 |
| Alghero Fertilia       | LIEA | Extra-UE  | 3.173      | -38,6%                   | 0                  | n.d.                 |
|                        |      | Nazionale | 298.705    | 5,9%                     | 5                  | 100,0%               |
|                        |      | UE        | 46.197     | -3,9%                    | 0                  | n.d.                 |
| Ancona Falconara       | LIPY | Extra-UE  | 60.778     | 13,2%                    | 1.764              | 7,9%                 |
|                        |      | Nazionale | 35.029     | -29,2%                   | 22                 | -885,7%              |
|                        |      | UE        | 54.907     | 22,6%                    | 402                | 9,7%                 |
| Aosta                  | UMW  | Extra-UE  | 223        | 33,6%                    | 0                  | n.d.                 |
|                        |      | Nazionale | 1.400      | 2,3%                     | 0                  | n.d.                 |
|                        |      | UE        | 77         | 2,6%                     | 0                  | n.d.                 |
| Bari Palese Macchie    | LIBD | Extra-UE  | 225.930    | 20,1%                    | 11                 | 50,0%                |
|                        |      | Nazionale | 1.054.634  | 7,6%                     | 602                | -20,8%               |
|                        |      | UE        | 786.749    | 21,4%                    | 4                  | 100,0%               |
| Bergamo Orio al Serio  | UME  | Extra-UE  | 1.071.168  | 2,3%                     | 386                | -9,6%                |
|                        |      | Nazionale | 1.040.905  | -6,3%                    | 791                | -12,4%               |
|                        |      | UE        | 2.907.029  | -6,1%                    | 6.558              | 5,5%                 |
| Bologna Borgo Panigale | LIPE | Extra-UE  | 772.781    | 6,0%                     | 4.043              | 3,5%                 |
|                        |      |           |            |                          |                    |                      |

| te | Movimenti | Var % vs Anno Prece |
|----|-----------|---------------------|
|    | 200       | -28,5%              |
|    | 284       | 6,3%                |
|    | 108       | -24,1%              |
|    | 45        | -17,8%              |
|    | 2.580     | 5,0%                |
|    | 332       | -3,3%               |
|    | 956       | 10,4%               |
|    | 1.442     | -35,8%              |
|    | 692       | 0,3%                |
|    | 2.023     | 67,8%               |
|    | 2.316     | -49,3%              |
|    | 69        | -2,9%               |
|    | 1.621     | 13,6%               |
|    | 8.597     | 2,4%                |
|    | 5.000     | 17,6%               |
|    | 6.721     | -2,8%               |
|    | 6.988     | -6,9%               |
|    | 17.703    | -8,5%               |
|    | 5.731     | 1,0%                |
|    |           | /                   |

Il pulsante 'Excel' consente di scaricare la tabella 'Totale da inizio anno' in formato Excel.

Il pulsante a forma di freccia permette di tornare alla dashboard 'Tabella Mensile'.

## **DATI STORICI**

Cliccando su un pulsante, i dati della dashboard vengono filtrati in base alla metrica selezionata.

Il grafico 'Mappa - [nome metrica]' mostra gli aeroporti colorati per il valore della metrica selezionata. Cliccando su un Aeroporto, viene evidenziata la riga corrispondente nella 'Tabella serie storica'.

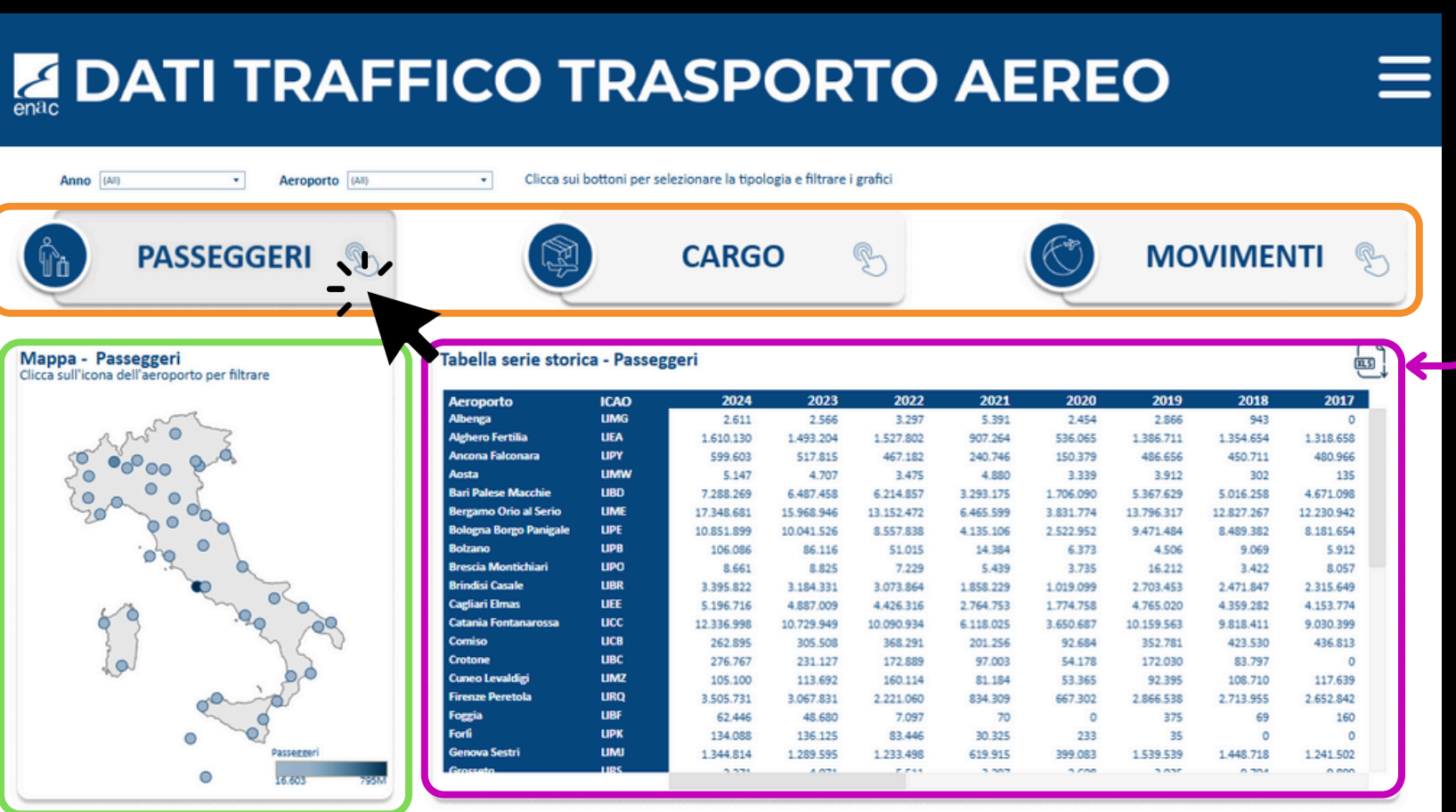

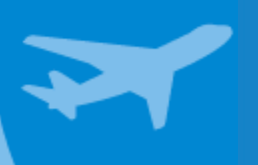

enac

La 'Tabella serie storica' mostra i valori della metrica selezionata per Anno e Aeroporto.

Il pulsante 'Excel' permette di accedere alla dashboard per scaricare la tabella in formato Excel.

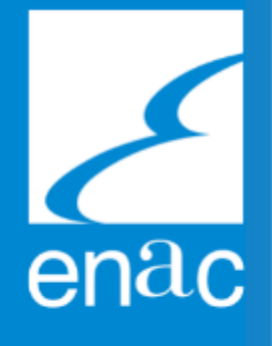

# **DOWNLOAD DATI STORICI**

La 'Tabella serie storica' mostra i valori della metrica selezionata nella dashboard 'Dati storici' per Anno e Aeroporto.

| renerto              | 1010 | 2024       | 2023       | 2022       | 2021      | 2020      | 2019       | 2019       | 2017       | 2016       | 2015       | 2014       | 2013       | 2012       | 2011       |
|----------------------|------|------------|------------|------------|-----------|-----------|------------|------------|------------|------------|------------|------------|------------|------------|------------|
| roporto              | LIMG | 2024       | 2025       | 2022       | 5 2021    | 2 454     | 2 865      | 2018       | 2017       | 1 242      | 1 221      | 1 292      | 1 572      | 1.925      | 2 294      |
| thero Fertilia       | LIEA | 1 610 130  | 1 493 204  | 1 527 802  | 907 264   | 536.065   | 1 386 711  | 1 354 654  | 1 318 658  | 1 343 380  | 1 676 512  | 1 635 594  | 1 549 443  | 1 512 954  | 1 511 723  |
| cona Falconara       | LIPY | 599.603    | 517.815    | 467.182    | 240.746   | 150.379   | 486.656    | 450.711    | 480.966    | 480 182    | 518.663    | 477.218    | 498,229    | 557.557    | 603.450    |
| sta                  | LIMW | 5.147      | 4,707      | 3.475      | 4.880     | 3.339     | 3.912      | 302        | 135        | 89         | 90         | 50         | 62         | 72         | 793        |
| ri Palese Macchie    | LIBD | 7.288.269  | 6.487.458  | 6.214.857  | 3.293.175 | 1,706.090 | 5.367.629  | 5.016.258  | 4.671.098  | 4.309.796  | 3.955.945  | 3.664.337  | 3.591.368  | 3.763.124  | 3,708,441  |
| rgamo Orio al Serio  | LIME | 17.348.681 | 15.968.946 | 13.152.472 | 6.465.599 | 3.831.774 | 13.796.317 | 12 827 267 | 12.230.942 | 11.059.238 | 10.305.158 | 8.696.085  | 8.882.611  | 8.801.392  | 8.338.656  |
| logna Borgo Panigale | LIPE | 10.851.899 | 10.041.526 | 8.557.838  | 4.135.106 | 2.522.952 | 9.471.484  | 8.489.382  | 8.181.654  | 7.662.009  | 6.857.829  | 6.533.533  | 6.127.221  | 5.879.627  | 5.815.971  |
| Izano                | LIPB | 106.086    | 86.116     | 51.015     | 14.384    | 6.373     | 4.506      | 9.069      | 5.912      | 6.193      | 26.632     | 57.660     | 25.255     | 36.432     | 54.353     |
| escia Montichiari    | UPO  | 8.661      | 8.825      | 7.229      | 5.439     | 3.735     | 16.212     | 3.422      | 8.057      | 12.788     | 2.923      | 9.940      | 7.163      | 18.355     | 27.704     |
| ndisi Casale         | LIBR | 3.395.822  | 3.184.331  | 3.073.864  | 1.858.229 | 1.019.099 | 2.703.453  | 2.471.847  | 2.315.649  | 2.321.024  | 2.248.697  | 2.158.718  | 1.989.130  | 2.095.726  | 2.050.654  |
| gliari Elmas         | LIEE | 5.196.716  | 4.887.009  | 4.426.316  | 2.764.753 | 1.774.758 | 4.765.020  | 4.359.282  | 4.153.774  | 3.710.848  | 3.716.182  | 3.632.972  | 3.577.560  | 3.574.313  | 3.685.564  |
| tania Fontanarossa   | LICC | 12.336.998 | 10.729.949 | 10.090.934 | 6.118.025 | 3.650.687 | 10.159.563 | 9.818.411  | 9.030.399  | 7.831.338  | 7.028.172  | 7.217.512  | 6.307.473  | 6.147.119  | 6.774.782  |
| miso                 | LICB | 262.895    | 305.508    | 368.291    | 201.256   | 92.684    | 352.781    | 423.530    | 436.813    | 459.225    | 372.672    | 328.027    | 56.854     |            |            |
| otone                | LIBC | 276.767    | 231.127    | 172.889    | 97.003    | 54.178    | 172.030    | 83.797     | 0          | 217.136    | 280.037    | 65.793     | 28.923     | 153.797    | 123.811    |
| neo Levaldigi        | LIMZ | 105.100    | 113.692    | 160.114    | 81.184    | 53.365    | 92.395     | 108.710    | 117.639    | 131.526    | 125.862    | 233.992    | 286.949    | 232.226    | 221.022    |
| enze Peretola        | LIRQ | 3.505.731  | 3.067.831  | 2.221.060  | 834.309   | 667.302   | 2.866.538  | 2.713.955  | 2.652.842  | 2.508.700  | 2.365.334  | 2.231.460  | 1.963.744  | 1.833.373  | 1.878.865  |
| gja                  | LIBF | 62.446     | 48.680     | 7.097      | 70        | 0         | 375        | 69         | 160        | 75         | 1.510      | 5.351      | 5.600      | 6.730      | 61.451     |
| nî -                 | LIPK | 134.088    | 136.125    | 83.446     | 30.325    | 233       | 35         | 0          | 0          | 0          | 0          | 0          | 39.781     | 261.464    | 344.314    |
| nova Sestri          | UMU  | 1.344.814  | 1.289.595  | 1.233.498  | 619.915   | 399.083   | 1.539.539  | 1.448.718  | 1.241.502  | 1.261.669  | 1.353.623  | 1.259.078  | 1.294.370  | 1.369.335  | 1.393.871  |
| osseto               | URS  | 2.271      | 4.071      | 5.511      | 3.297     | 2.608     | 3.035      | 9.704      | 9.899      | 2.172      | 2.329      | 3.908      | 4.639      | 3.710      | 4.258      |
| nezia Terme          | UCA  | 2.735.648  | 2.858.142  | 2.642.126  | 1.719.799 | 969.640   | 3.117.830  | 2.746.399  | 2.539.233  | 2.514.078  | 2.332.126  | 2.414.277  | 2.172.181  | 2.200.013  | 2.281.929  |
| npedusa              | uco  | 351.918    | 339.132    | 326.538    | 284.398   | 176.037   | 275.087    | 269.131    | 254.983    | 225.796    | 184.803    | 177.747    | 203.389    | 170.274    | 185.503    |
| irina di Campo       | URJ  | 6.241      | 8.384      | 10.051     | 7.792     | 4.973     | 5.261      | 1.026      | 9.385      | 9.548      | 17.009     | 15.508     | 13.475     | 13.494     | 11.760     |
| lano Linate          | LIML | 10.648.991 | 9.423.747  | 7.719.018  | 4.345.135 | 2.271.687 | 6.568.702  | 9.187.120  | 9.503.065  | 9.636.221  | 9.638.763  | 8.984.285  | 8.983.694  | 9.175.619  | 9.061.749  |
| lano Malpensa        | UMC  | 28.749.106 | 25.903.908 | 21.224.360 | 9.580.426 | 7.206.652 | 28.723.947 | 24.561.735 | 22.037.241 | 19.311.565 | 18.444.777 | 18.669.740 | 17.781.144 | 18.329.205 | 19.087.098 |
| poli Capodichino     | URN  | 12.640.475 | 12.384.513 | 10.907.836 | 4.617.567 | 2.767.288 | 10.803.894 | 9.903.551  | 8.552.223  | 6.753.639  | 6.118.757  | 5.917.256  | 5.400.080  | 5.757.879  | 5.725.033  |
| na Durita Dulia      | UEO  | 3.882.363  | 3.280.547  | 3.165.881  | 2.078.758 | 1.022.099 | 2.958.929  | 2.969.458  | 2.785.263  | 2.518.938  | 2.212.726  | 2.095.828  | 1.978.022  | 1.838.748  | 1.816.950  |
| ermo Punta Raisi     | 00   | 8.944.130  | 8.120.771  | 7.130.938  | 4.579.541 | 2.701.126 | 7.031.062  | 6.603.719  | 5.755.904  | 5.312.628  | 4.895.175  | 4.545.641  | 4.335.668  | 4.585.199  | 4.969.031  |
| tellena              | 000  | 204.213    | 200.701    | 179.933    | 169.398   | 108.581   | 165.737    | 151.665    | 152.276    | 140.417    | 130.934    | 127.160    | 127.102    | 125.093    | 134.556    |
| na .                 | LIPZ | 154.521    | 134.840    | 117.335    | 96.153    | 28.457    | 74.953     | 76.863     | 159.330    | 190.307    | 185.188    | 203.651    | 195.298    | 176.448    | 268.618    |
| gia<br>Dia           | 1100 | 539.639    | 538.436    | 373.737    | 146.036   | 78.008    | 221.505    | 222.418    | 248.977    | 220.649    | 272.235    | 207.034    | 214.025    | 199.503    | 173.285    |
| ara<br>6. Churche    | UBP  | 791.811    | 855.192    | 696.679    | 372.785   | 170.865   | 699.792    | 658.010    | 659.118    | 555.392    | 599.731    | 552.116    | 542.963    | 555.105    | 545.664    |
| S. Giusto            | 1100 | 5.516.834  | 5.082.377  | 4.470.067  | 1.988.822 | 1.309.072 | 5.356.534  | 5.456.223  | 5.228.331  | 4.981.606  | 4.800.254  | 4.678.734  | 4.471.085  | 4.488.202  | 4.517.166  |
| io Calabria          | LUCK | 632.019    | 297.157    | 287.024    | 149.144   | 111.019   | 368.406    | 357.066    | 380.062    | 479.437    | 482.028    | 517.159    | 557.668    | 569.286    | 519.585    |
| ini Miramare         | UPR  | 324.688    | 282.890    | 216.625    | 66.793    | 39.262    | 397.513    | 306.498    | 303.052    | 238.793    | 158.688    | 470.528    | 558.335    | 787.028    | 916.235    |
| a Ciampino           | UKA  | 3.858.616  | 3.880.886  | 3.473.645  | 2.322.267 | 1.619.241 | 5.875.349  | 5.829.397  | 5.873.760  | 5.384.724  | 5.823.814  | 5.016.642  | 4.744.716  | 4.490.699  | 4,776.91   |

Il pulsante 'Excel' consente di scaricare tabella 'Tabella serie storica' in formato Excel.

Il pulsante a forma di freccia permette di tornare alla dashboard 'Dati storici'.